## HOW TO AMEND A PROTOCOL IN IRB MANAGER

This short tutorial provides information on how to amend or update a protocol in IRB Manager. This type of amendment is appropriate for changing protocol information or Principal Investigator. Updating personnel is a different process, which is discussed elsewhere. Let's look at the Dashboard after our investigator John PI has logged in.

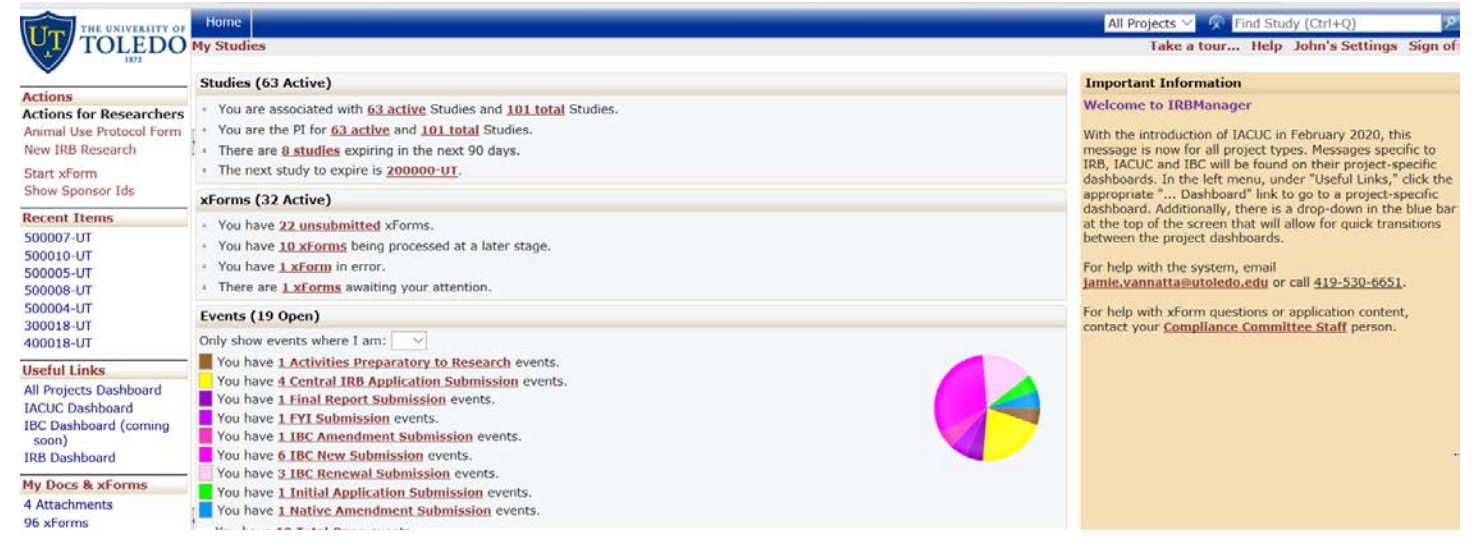

Scroll to the bottom of the dashboard for a list of your currently active studies.

- 1. Open the IBC study you are looking at amending by clicking the study # link.
- 2. Scroll to the section of the study labeled "Reference XForms"
- 3. Click on the Copy Action (which looks like a stack of papers) next to the IBC Protocol Form.

|                        | Home                                        |                                                                                                    |                     |               |             |                |        |            |                     |         |                   |         |                  |                |           | 🔗 Fir | nd Stu | dy (C  | trl+0)    |      | 2        |
|------------------------|---------------------------------------------|----------------------------------------------------------------------------------------------------|---------------------|---------------|-------------|----------------|--------|------------|---------------------|---------|-------------------|---------|------------------|----------------|-----------|-------|--------|--------|-----------|------|----------|
| <b>T</b> TOLEDO        | Study 500009-U                              | (IBC                                                                                                    | C)                  |               |             |                |        |            |                     |         |                   |         |                  |                |           |       | Help   | Joh    | n's Setti | ngs  | Sign off |
| Actions                | Human/Ar<br>Tissues & Cell L<br>Biosafety L | imal<br>nes:<br>evel:                                                                                                   | BSL2                |               |             |                |        |            |                     | 1       | Anima             | als : I | Biosafet<br>Leve | y A            | BSL3      |       |        |        |           |      |          |
| Send EMail             | Comm                                        | ents:                                                                                                    |                     |               |             |                |        |            |                     |         |                   |         |                  |                |           |       |        |        |           |      |          |
| Start xForm            | Study-Site                                  |                                                                                                    |                     |               |             |                |        |            |                     |         |                   |         |                  |                |           |       |        |        |           |      |          |
| XFORMS (U)             | Sit                                         | e(s): UT - University of Toledo                                                                                         |                     |               |             |                |        |            |                     |         | PI: PI, John M.D. |         |                  |                |           |       |        |        |           |      |          |
| Done                   | St                                          | itus:                                                                                                    | Approved            |               |             |                |        |            |                     |         | Additional: N     |         |                  | 1 40 0         |           |       |        |        |           |      |          |
| Recent Items           | Appr<br>Initial Appr                        | oval:                                                                                                    | Val: March 20, 2020 |               |             |                |        |            |                     |         | Other Expiration: |         |                  | March 19, 2025 |           |       |        |        |           | 025  |          |
| 500009-UT              |                                             | ar Approval:         march 20, 2020         Other Expirations:         Standard 5-Yr Expiration Date (IBC) - 03/19/2025 |                     |               |             |                |        |            |                     |         |                   |         | 025              |                |           |       |        |        |           |      |          |
| 400007-UT              | Comments:                                   |                                                                                                    |                     |               |             |                |        |            |                     |         |                   |         |                  |                |           |       |        |        |           |      |          |
| 500005-UT<br>500008-UT | Study-Site Contacts (2)                     |                                                                                                    |                     |               |             |                |        |            |                     |         |                   |         |                  |                |           |       |        |        |           |      |          |
| 500007-UT              | Name Role                                   |                                                                                                    |                     |               |             |                |        |            |                     |         |                   |         | ÷                |                |           |       |        |        |           |      |          |
| 100000-01-UT           | Coordinator, Clinical                       |                                                                                                    |                     |               |             |                |        |            | IBC Study Personnel |         |                   |         |                  |                |           |       |        |        |           |      |          |
| 500010-UT              | Student, Jane                               |                                                                                                    |                     |               |             |                |        |            | IBC Study Personnel |         |                   |         |                  |                |           |       |        |        |           |      |          |
| Useful Links           | Peference vEerme (1)                        |                                                                                                    |                     |               |             |                |        |            |                     |         |                   |         |                  |                |           |       |        |        |           |      |          |
| All Projects Dashboard | • Reference xFC                             | rms (                                                                                                    | (1)                 |               |             |                |        | <b>C1</b>  |                     |         |                   |         |                  |                |           | _     |        |        |           |      |          |
| IBC Dashboard (coming  | Arection Eerrm                              |                                                                                                    |                     | $\overline{}$ | • 10        | lentifier      | Ŧ      | Stage      |                     | AS U    | r                 |         |                  | Ŧ              | Ref Activ | e     |        | ÷ 1    | nactivat  | ea   | •        |
| soon) Copy _           | IBC Pr                                      | Complex FCR Complete Friday at 3:04 PM Frida                                                                            |                     |               |             |                |        |            |                     |         | Friday at 3:04 PM |         |                  |                |           |       |        |        |           |      |          |
| IRB Dashboard          | Study-Site Att                              | achm                                                                                                    | nents               | (1)           |             |                |        |            |                     |         |                   |         |                  |                |           |       |        |        |           |      |          |
| My Docs & xForms       | Name *                                      |                                                                                                    |                     |               |             |                |        |            |                     |         | ÷                 | Туре    |                  |                | \$        | Date  | -      | By ‡   |           |      |          |
| 4 Attachments          | OLD Review IACUC Form.pdf                   |                                                                                                    |                     |               |             |                |        |            |                     |         | SOP 03/20/2020 jo |         |                  |                | john_pi   |       |        |        |           |      |          |
| 75 XForms              | Events (1)                                  |                                                                                                    |                     |               |             |                |        |            |                     |         |                   |         |                  |                |           |       |        |        |           |      |          |
|                        | Event                                       | ÷ A                                                                                                    | tt                  | FE            | Insta       | nce/UDF        |        |            |                     |         |                   |         |                  |                | ¢         | Start |        | Com    | plete \$  | Last | Mtg \$   |
|                        | IBC New Submiss                             | ion                                                                                                    | 0                   |               | Complex FCR |                |        |            |                     |         |                   |         | 03/20            | /2020          |           |       | 03/2   | 5/2020 |           |      |          |
|                        |                                             |                                                                                                    |                     |               |             | opyright @2000 | 2020 - | Tech Softu |                     | ahte Ro | served            |         |                  |                |           |       |        |        |           |      |          |

Billy Goat (2020.3.4323.0/Release/b411af5) | GCWAWS1 | 2020-03-25 13:32:38Z | 0.143s

4. You will then be given two options: Copy or Copy for Amendment. In this case, we are copying for amendment since this option allows you to amend or update the protocol.

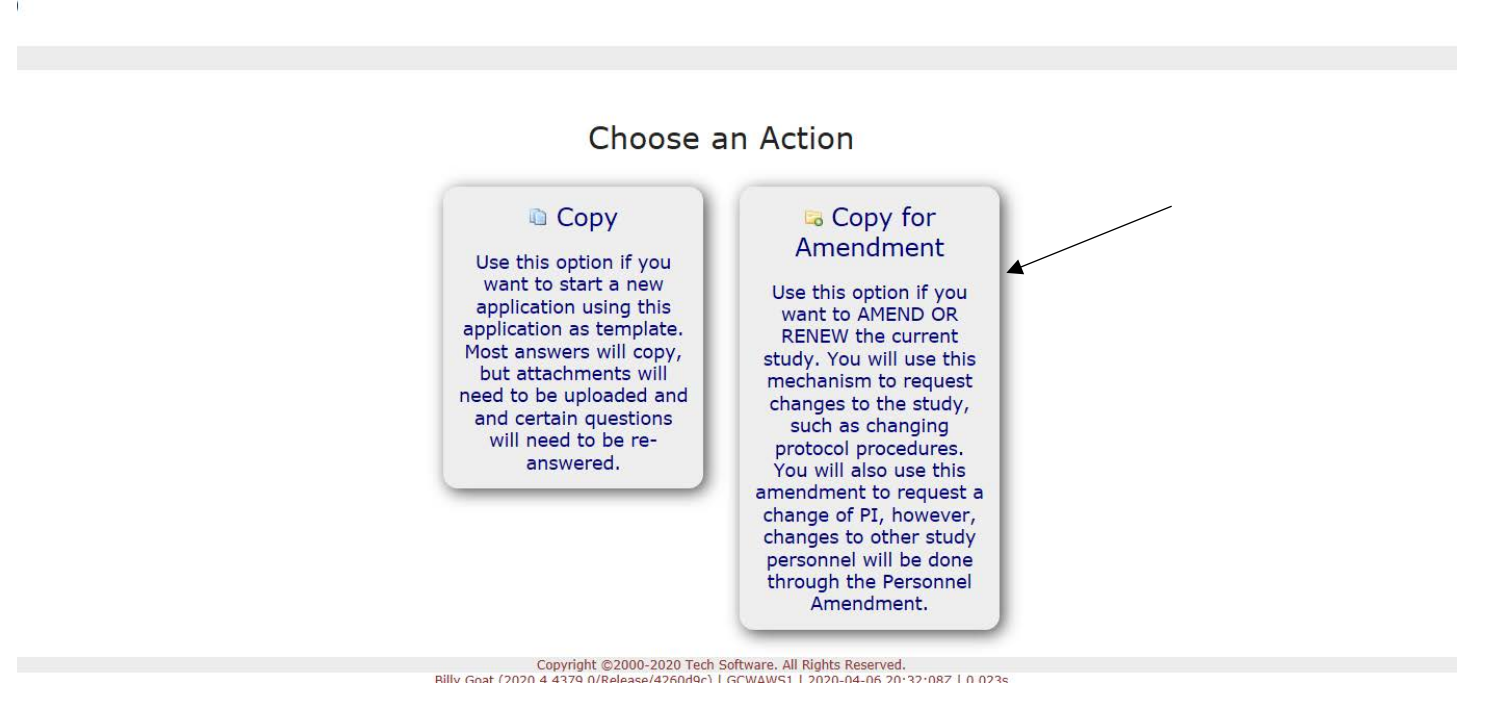

5. This will give you a series of questions about the amendment and an editable version of the protocol upon which to make changes. Again, this type of amendment does not allow you to update personnel.

| Image: Second Second | EDO             | after Collaborators                                                                                                    | AP. Amendment Purpose                                                                          | •                          | Page 1 of 13              |            |
|----------------------------------------------------------------------------------------------------|-----------------|----------------------------------------------------------------------------------------------------|------------------------------------------------------------------------------------------------|----------------------------|---------------------------|------------|
| ** you can use the drop-down [Kickbore to temporarily skip past error messages, **         IMPORTANT! This application is for TESTING ONLY. Any applications entered now will be DELETED before go-live.         Please DD NOT put any real protocol information in the system.         AP.1. IBC #       Add Note       View Audit         S00010       Study Title       Add Note       View Audit         Current PI       Pl, John M.D.       Email: john.pi@utoledo.edu       Business: 419-530-6651       Current Approval Period         3/30/2020 for 0 months - Expiration: 3/29/2025       Add Note       View Audit         O to amend a study or to amend a legacy study that has been previously back-filled.       To amend a study or to amend a legacy study that has been previously back-filled.         AP.4. Are you changing the P1?       Add Note       View Audit         Note, you cannot make other study personnel changes on this amendment. Use the Personnel Amendment to add, change or remove study use to note, both the current and the new PI will need to sign off on this amendment application. (Required)                                                                                                    | arm AP. Amendmu | nt Purpose                                                                                                    | < orriv                                                                                        |                            |                           |            |
| IMPORTANT! This application is for TESTINGONLY. Any applications entered now will be DELETED before go-live.         Please DO NOT put any real protocol information in the system.         AP.1. IBC #       Add Note       View Audit         S00010       Study Title       Common Scenario 1 (New Submission) - Renewal       Add Note       View Audit         Current PI       Pl, John M.D.       Email: john.pi@utoledo.edu       Business: 419-530-6651       Current Approval Period         3/30/2020 for 0 months - Expiration: 3/29/2025       Add Note       View Audit         O to amend a study or to amend a legacy study that has been previously back-filled.       To amend a study or to amend a legacy study that has been previously back-filled.         O to renew a study       Add Note       View Audit         Note, you cannot make other study personnel changes on this amendment. Use the Personnel Amendment to add, change or remove study team members. Only the PI can be edited here.         Also note, both the current and the new PI will need to sign off on this amendment application. (Required)       (Required)                                                                                                    |                 | ** vou can use the                                                                                                    | e drop-down Ist above to temporarily sk                                                        | ip past error mess         | aaes. **                  |            |
| AP.1. IBC #       Add Note       View Audit         S00010       Study Title       Common Scenario 1 (New Submission) - Renewal       Urrent PI         Current PI       Pl, John M.D.       Business:       419-530-6651         Current Approval Period       3/30/2020 for 0 months - Expiration:       3/29/2025         AP.2. What is the purpose of this form? (Required)       Add Note       View Audit         O To amend a study or to amend a legacy study that has been previously back-filled.       Add Note       View Audit         Mote, you cannot make other study personnel changes on this amendment. Use the Personnel Amendment to add, change or remove study team members. Only the PI can be edited here.       Add Note       View Audit                                                                                                    |                 | IMPORTANTI This application is fo                                                                                                    | or TESTING NLV Any applications en                                                             | tered now will be <b>F</b> | ELETED before go-live     |            |
| AP.1. IBC #       Add Note       View Audit         50010       Study Title       Common Scenario 1 (New Submission) - Renewal       Current PI         Current PI       PI, John M.D.       Business: 419-530-6651       Current Approval Period         3/30/2020 for 0 months - Expiration: 3/29/2025       Add Note       View Audit         O To amend a study or to amend a legacy study that has been previously back-filled.       Add Note       View Audit         O To amend a study or to amend a legacy study that has been previously back-filled.       Add Note       View Audit         Note, you cannot make other study personnel changes on this amendment. Use the Personnel Amendment to add, change or remove study team members. Only the PI can be edited here.       Also note, both the current and the new PI will need to sign off on this amendment application. (Required)                                                                                                    |                 |                                                                                                    | <b>O NOL</b> put any real protocol informatio                                                  | n in the system            | ELETED before go live.    |            |
| 500010         Study Title<br>Common Scenario 1 (New Submission) - Renewal         Current PI<br>PI, John M.D.         Email: john.pi@utoledo.edu         Business: 419-530-6651         Current Approval Period<br>3/30/2020 for 0 months - Expiration: 3/29/2025         AP.2. What is the purpose of this form? (Required)         Add Note       View Audit         To amend a study or to amend a legacy study that has been previously back-filled.         To renew a study         AP.4. Are you changing the PI?         Add Note       View Audit         Note, you cannot make other study personnel changes on this amendment. Use the Personnel Amendment to add, change or remove study text members. Only the PI can be edited here.<br>Also note, both the current and the new PI will need to sign off on this amendment application. (Required)                                                                                                    |                 | AP.1. IBC #                                                                                                    |                                                                                                | in the system.             | Add Note                  | View Audit |
| Study Title<br>Common Scenario 1 (New Submission) - Renewal         Current PI<br>PI, John M.D.         Email: john.pi@utoledo.edu         Business: 419-530-6651         Current Approval Period<br>3/30/2020 for 0 months - Expiration: 3/29/2025         AP.2. What is the purpose of this form? (Required)         Add Note         View Audit         To amend a study or to amend a legacy study that has been previously back-filled.         To renew a study         AP.4. Are you changing the PI?         Add Note       View Audit         Note, you cannot make other study personnel changes on this amendment. Use the Personnel Amendment to add, change or remove study text members. Only the PI can be edited here.<br>Also note, both the current and the new PI will need to sign off on this amendment application. (Required)                                                                                                    |                 | 500010                                                                                                    |                                                                                                |                            |                           |            |
| Current PI         PI, John M.D.         Email: john.pi@utoledo.edu       Business: 419-530-6651         Current Approval Period         3/30/2020 for 0 months - Expiration: 3/29/2025         AP.2. What is the purpose of this form? (Required)         Add Note       View Audit         To amend a study or to amend a legacy study that has been previously back-filled.         To arenew a study         AP.4. Are you changing the PI?         Add Note       View Audit         Note, you cannot make other study personnel changes on this amendment. Use the Personnel Amendment to add, change or remove study text members. Only the PI can be edited here. Also note, both the current and the new PI will need to sign off on this amendment application. (Required)                                                                                                    |                 | Study Title<br>Common Scenario 1 (New Submission) - Renewal                                                                               | 1                                                                                              |                            |                           |            |
| Email: john.pi@utoledo.edu       Business: 419-530-6651         Current Approval Period       3/30/2020 for 0 months - Expiration: 3/29/2025         AP.2. What is the purpose of this form? (Required)       Add Note       View Audit         O To amend a study or to amend a legacy study that has been previously back-filled.       Add Note       View Audit         To amend a study or to amend a legacy study that has been previously back-filled.       Add Note       View Audit         Note, you cannot make other study personnel changes on this amendment. Use the Personnel Amendment to add, change or remove study team members. Only the PI can be edited here.       Also note, both the current and the new PI will need to sign off on this amendment application. (Required)       Image: Comparison of the study personnel changes on this amendment application. (Required)                                                                                                    |                 | <b>Current PI</b><br>PI, John M.D.                                                                                                    |                                                                                                |                            |                           |            |
| Current Approval Period<br>3/30/2020 for 0 months - Expiration: 3/29/2025         AP.2. What is the purpose of this form? (Required)         O To amend a study or to amend a legacy study that has been previously back-filled.         To amend a study or to amend a legacy study that has been previously back-filled.         To renew a study         AP.4. Are you changing the PI?         Add Note       View Audit         Note, you cannot make other study personnel changes on this amendment. Use the Personnel Amendment to add, change or remove study team members. Only the PI can be edited here.<br>Also note, both the current and the new PI will need to sign off on this amendment application. (Required)                                                                                                    |                 | Email: john.pi@utoledo.edu                                                                                                    | Busir                                                                                          | ness: <u>419-530-6651</u>  |                           |            |
| AP.2. What is the purpose of this form? (Required)       Add Note       View Audit         O To amend a study or to amend a legacy study that has been previously back-filled.       Image: Comparison of the previously back-filled.       Image: Comparison of the previousle back-filled.       Image: Comparison of the previousle back-filled.       Image: Comparison of the previousle back-filled.       Image: Comparison of the previousle back-filled.       Image: Comparison of the previousle back-filled.       Image: Comparison of the previousle back-filled.       Image: Comparison of the previousle back-filled.       Image: Comparison of the previousle back-filled.       Image: Comparison of the previousle back-filled.       Image: Comparison of the previousle back-filled.                                                                                                    |                 | Current Approval Period<br>3/30/2020 for 0 months - Expiration: 3/29/2025                                                                 |                                                                                                |                            |                           |            |
| <ul> <li>○ To amend a study or to amend a legacy study that has been previously back-filled.</li> <li>③ To renew a study</li> <li>AP.4. Are you changing the PI?</li> <li>Add Note View Audit</li> <li>Note, you cannot make other study personnel changes on this amendment. Use the Personnel Amendment to add, change or remove study team members. Only the PI can be edited here.</li> <li>Also note, both the current and the new PI will need to sign off on this amendment application. (Required)</li> </ul>                                                                                                    |                 | AP.2. What is the purpose of this form? (Requ                                                                                             | uired)                                                                                         |                            | Add Note                  | View Audit |
| Add Note View Audit<br>Note, you cannot make other study personnel changes on this amendment. Use the Personnel Amendment to add, change or remove<br>study team members. Only the PI can be edited here.<br>Also note, both the current and the new PI will need to sign off on this amendment application. (Required)                                                                                                    |                 | $\bigcirc$ To amend a study or to amend a legacy study t $\textcircled{\bullet}$ To renew a study                                         | hat has been previously back-filled.                                                           |                            |                           |            |
| Note, you cannot make other study personnel changes on this amendment. Use the Personnel Amendment to add, change or remove study team members. Only the PI can be edited here.<br>Also note, both the current and the new PI will need to sign off on this amendment application. (Required)                                                                                                    |                 | AP.4. Are you changing the PI?                                                                                                    |                                                                                                |                            | Add Note                  | View Audit |
|                                                                                                    |                 | Note, you cannot make other study personne<br>study team members. Only the PI can be edit<br>Also note, both the current and the new PI w | I changes on this amendment. Use the<br>ted here,<br>vill need to sign off on this amendment . | Personnel Amendr           | nent to add, change or re | emove      |
| ○ Yes<br>○ No                                                                                                    |                 | ⊖ Yes<br>○ No                                                                                                    |                                                                                                |                            |                           |            |

At the bottom of each page are directional buttons that allow you to move to the previous or next pages or sections, save the XForm for later, and a more button. If you press the more button you are given various options including the options to view the XForm as a pdf, which will allow you to print it for later use.

| O Yes<br>O No              |                                                                                                    |  |
|----------------------------|----------------------------------------------------------------------------------------------------|--|
| Next Save for Later More • |                                                                                                    |  |
|                            | Copyright @2000-2020 Tech Software. All Rights Reserved.<br>Billy Goat (2019.12.3899.0/Release/86519d5)   TP-WEB01   2020-01-14 16:53:04Z   0.566s |  |